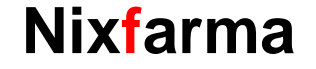

## Butlletí Setmanal SISTEMA DE FIDELITZACIÓ: PERCENTATGES

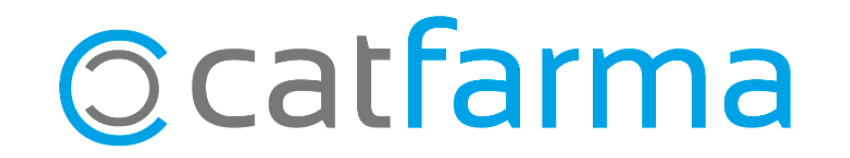

Si fem servir el **Sistema de Fidelització** de **Nixfarma** a la nostra oficina de farmàcia, és probable que durant un període de temps necessitem canviar el percentatge de punts que generen certs productes.

Per exemple, es pot donar el cas que vulguem que tots els articles del laboratori d'ISDIN generin un 10% de punts en la targeta del nostre client.

A continuació veurem com editar el nostre sistema de fidelització.

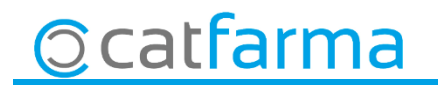

Accedim a l'opció de menú Vendes -> Fidelització -> Sistemas de fidelització.

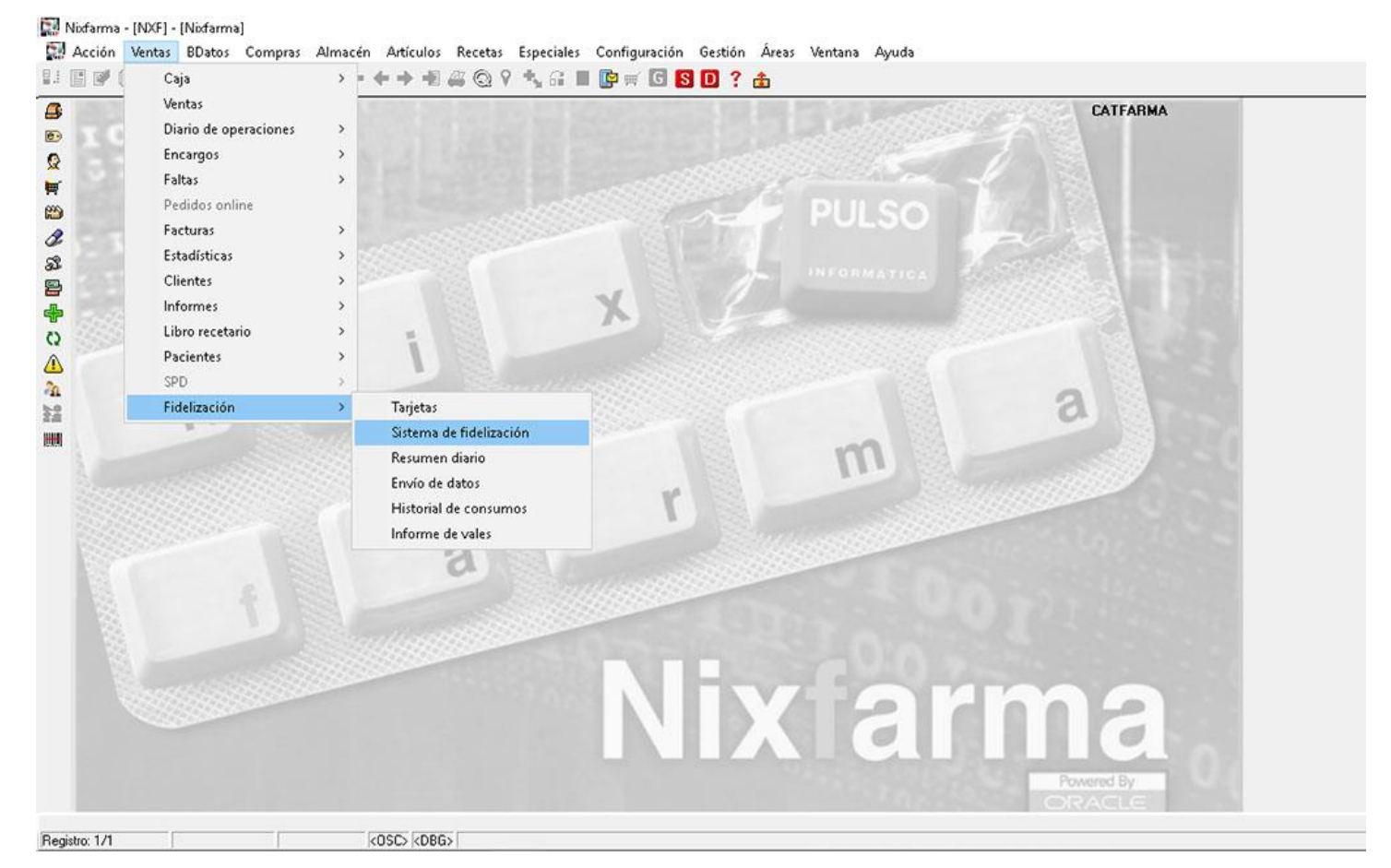

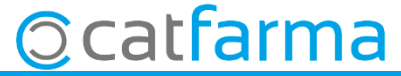

· Ara per seleccionar el sistema que volem editar, cliquem F7 i F8.

Nixfarma - INXEI - [Sistema de fidelización]

| Sistema de fidelización                                             |                                                                                                    | Consultando 19/07/2019                                                                                                    |
|---------------------------------------------------------------------|----------------------------------------------------------------------------------------------------|----------------------------------------------------------------------------------------------------|
| Descripción*                                                        | Tipo"                                                                                                    | ☑ Activo*                                                                                                    |
| Definición Porcentual Escalado                                      | Descuentos Exclusiones Artículos regalo Entidades                                                                                                    | Comunicaciones                                                                                                    |
| Aplicación del sistema<br>Fecha de inicio*                          | Generación de puntos<br>Porcentual<br>Vertas Redondear<br>Escalado por importes<br>Catal venta Portínes<br>Vales descuento<br>Descuentos<br>Descuentos por tarjeta<br>Vale Externo | Base de cálculo Importe a ventas PVP Aportación de linea Gastión de la cuenta de cliente Aplicar puntos en venta a crédito Aplicar puntos en el pago de deuda Acumular puntos en cuenta Impresión de puntos Puntos por venta en ticket |
| Textos en ticket Descuento por puntos Puntos por venta Total puntos | Añadir desde selección                                                                                                    | Puntos acumulados en ticket                                                                                                    |

· I ens farà una cerca de tots els sistemes de fidelització que tenim configurats.

| Sistema de lidelización                   |                                    |                          | 19/07/2019                 | -   |               |
|-------------------------------------------|------------------------------------|--------------------------|----------------------------|-----|---------------|
| Descripción* SISTEMA DE VALS              | Resultado de la consulta           |                          | ×                          |     |               |
| Definición Porcentual Escalado Diescu     | SISTEMA DE VALS                    | ⊓po ≪ventas<br>Interno 3 | recha inicio<br>18/07/2019 |     |               |
| Aplicación del sistema                    |                                    |                          |                            |     |               |
| Fecha de inicio* 18/07/2019               |                                    |                          |                            |     | Seleccionem   |
| Fecha de fin                              |                                    |                          |                            |     |               |
| Requiere Tarjeta                          |                                    |                          |                            |     | sistema que   |
|                                           |                                    |                          |                            |     | volem modific |
| Tamaño Carácter relleno Des               |                                    |                          |                            | L . |               |
| Con EAN-13                                |                                    |                          | <u></u>                    |     |               |
| Vales Descuento                           |                                    |                          |                            |     |               |
| Valor Vale 3,00 Caducidad 90              | Ayuda                              | Aceptar                  | Cancelar                   |     |               |
| Textos en ticket                          |                                    | I I                      |                            |     |               |
| Descuento por puntos Descuento por puntos |                                    |                          |                            |     |               |
| Puntos por venta Puntos por venta         |                                    |                          |                            |     |               |
| i otal puntos                             |                                    |                          |                            |     |               |
|                                           |                                    |                          |                            |     |               |
| Affade day                                | te selección Borrer desde selecció |                          |                            | -   |               |
| Andul dea                                 | Bonar desde selecció               |                          |                            |     |               |

5

• A continuació anirem a la **pestanya 'Percentual'**. Aquí podem detallar quins són els productes que volem que tinguin un percentatge diferent a la resta. **Podem afegir famílies, subfamílies o articles.** 

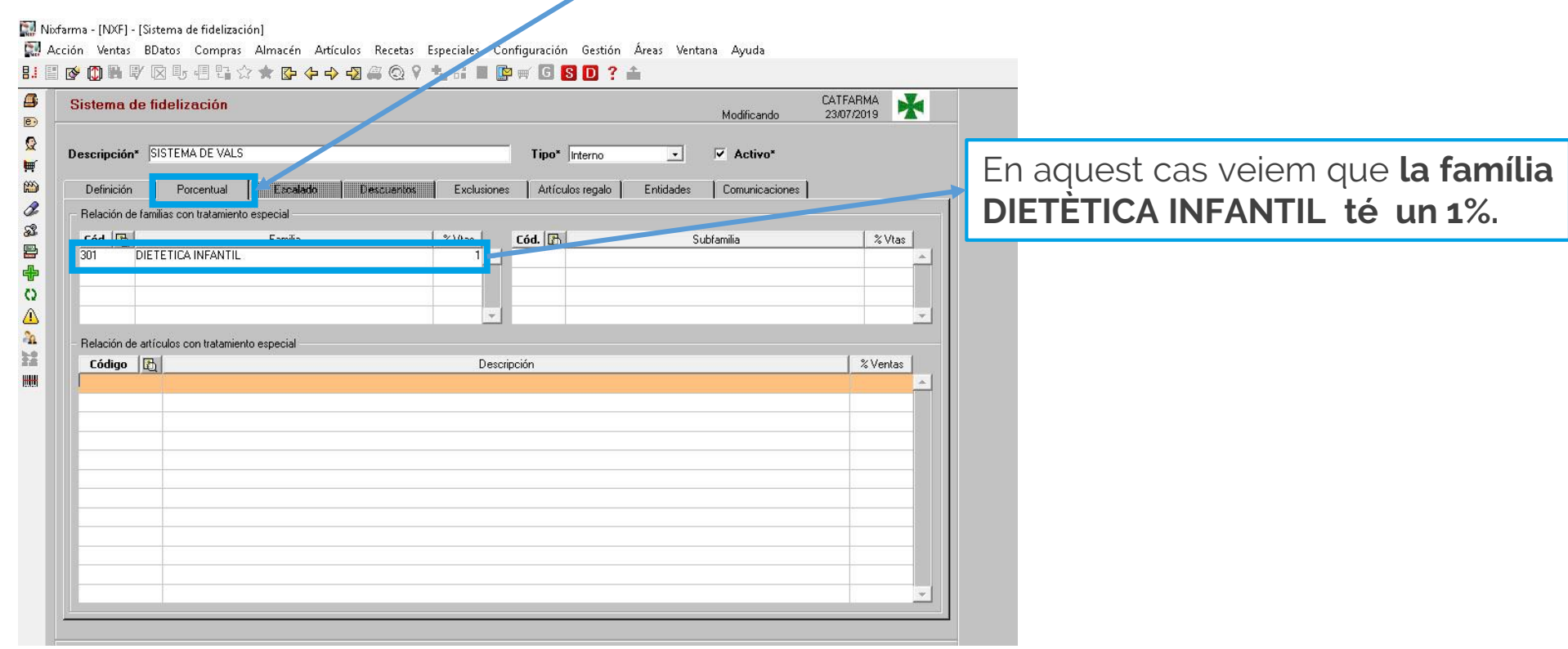

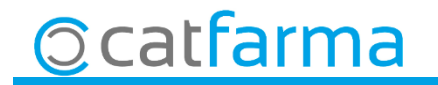

També podem afegir manualment articles amb els percentatges que volem aplicar a cadascun d'ells o fer una **selecció d'articles i filtrar** per laboratori, descripció, etc.

| istema de nue                    | elización                                                            |                                     | Modificando              | CATFARMA 23/07/2019 |                                |
|----------------------------------|----------------------------------------------------------------------|-------------------------------------|--------------------------|---------------------|--------------------------------|
| escripción* SIST                 | EMA DE VALS                                                          | Tipo* Interno                       | ✓ Activo*                |                     |                                |
| Definición                       | Porcentual Escalado Desc                                             | uantos Exclusiones Artículos regalo | Entidades Comunicaciones | f                   | 1                              |
| Cód. C                           | ; con tratamiento especual<br>Familia<br>TICA INFANTIL               | 次 Was   Cód.   凸                    | Subfamilia               | % Vlas              |                                |
| Relación de artículo<br>Código 🔀 | os con tratamiento especial                                          | Descripción                         |                          | × Ventas            |                                |
| 151255 A)<br>211920 Al           | VENE SOLAR SPF30 SPRAY 200 ML<br>NTHELIOS SPF 20 PANTALLA SOLAR LECH | E LA ROCHE POSAY 100 ML P CLARA     |                          | 8 <u>*</u><br>5     |                                |
|                                  |                                                                      |                                     |                          |                     |                                |
|                                  |                                                                      |                                     |                          |                     |                                |
|                                  |                                                                      |                                     |                          | -                   | Cliquem a 'Afegir des de Selec |
|                                  |                                                                      |                                     |                          | Venetra   Consulue  |                                |

Ocatfarma

• En aquest cas volem que tots els articles d'ISDIN generin un 10% de punts de fidelització a partir del preu de venda. Per tant fem una **cerca d'articles filtrant per laboratori** i seleccionem:

| ítulo de la consulta:   |                              |                        | Clase Todos                                            |   |
|-------------------------|------------------------------|------------------------|--------------------------------------------------------|---|
| Datos generales         | Agrupaciones homogéneas Cara | acterísticas del produ | roducto                                                |   |
|                         |                              |                        | Alta en almacén                                        |   |
| Colección               |                              | 6. 6                   | S 21 S IIo S Angos                                     |   |
| Código                  |                              |                        | Lista de laboratorios                                  | × |
| Descrip. Personalizada  |                              |                        | Búsqueda Buscar                                        |   |
| P.V.P. euros            |                              | F2.                    |                                                        |   |
| Subfamilia              |                              | <u></u>                | Especialidad/Plantas Paratarmacia Veterinaria (* 1000s |   |
| Grupo terapéutico       |                              | EG.                    | PAB 656 ISDIN                                          |   |
| GTVMP                   |                              | Gi                     | ESP 666 ISDIN                                          |   |
| Laboratorio             |                              | 10                     |                                                        |   |
| Forma farma.            |                              | 63                     |                                                        |   |
| Presentación            |                              |                        |                                                        |   |
| Principio activo        |                              | <u>10</u>              |                                                        |   |
| Clase Baia en Vademecum |                              |                        |                                                        |   |
| O ≥i O ∐o O             | Togo Fecha                   | (21)                   |                                                        |   |
|                         |                              |                        |                                                        | 6 |
|                         |                              |                        |                                                        | • |
| America                 |                              |                        | Aguda Aceptar Cancela                                  | 1 |
|                         |                              |                        |                                                        |   |
|                         |                              |                        |                                                        |   |
|                         |                              |                        |                                                        |   |
|                         | AZadi                        | danda calacción        | Perry deute esternión                                  |   |

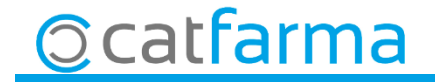

A continuació modifiquem el percentatge que volem que s'apliqui i acceptem.

| Sistema de fidelización                          |                                         | CATFARMA<br>Modificand 23/07/2019 | *        |
|--------------------------------------------------|-----------------------------------------|-----------------------------------|----------|
| Descripción* SISTEMA DE VALS                     | Tipo* Interno                           | Activo*                           |          |
| Definition   Percentual                          |                                         |                                   |          |
| - Relación de familias con tratamiento especia   |                                         | Conductor Comminicación es        |          |
| Cód. C                                           | nila % Vtas Cód. 🖪                      | Subfamilia 2V                     | tas      |
|                                                  | Pedir porcentaje 🛛 🗙                    | 1                                 |          |
|                                                  |                                         |                                   | <u>-</u> |
| Relación de artículos con tratamiento espec      | ial Porcentaje 10                       |                                   |          |
| Código 🔯                                         | **                                      | % Ven                             | 26       |
|                                                  | Aceptar                                 |                                   |          |
|                                                  |                                         |                                   | _        |
|                                                  |                                         |                                   |          |
|                                                  |                                         |                                   |          |
|                                                  |                                         |                                   |          |
|                                                  |                                         |                                   |          |
|                                                  |                                         |                                   |          |
|                                                  |                                         |                                   | <u>-</u> |
|                                                  |                                         |                                   |          |
|                                                  | Añadir desde selección Borrar desde sel | ección Aceptar C                  | ancelar  |
|                                                  |                                         |                                   |          |
| a asignar por defecto a los artículos de la sele | cción                                   |                                   |          |

#### · I aquest seria el resultat.

| tema d     | le fidelización                                               | ۲۲<br>0                | ATFARMA M |  |
|------------|---------------------------------------------------------------|------------------------|-----------|--|
| cripción'  | * SISTEMA DE VALS Tipo* Interno                               | ✓ Activo*              |           |  |
| efinición  | Porcentual Escalado Descuentos Exclusiones Attículos regalo E | tidades Comunicaciones |           |  |
| elación de | e familias con tratamiento especial                           |                        |           |  |
| ód. 🖪      | Familia 🛛 🖇 Vtas 🛛 Cód. 🔀                                     | Subfamilia             | % Vtas    |  |
|            | ESPECIALIDADES 001 Especialidad publi                         | taria                  | 5         |  |
| л          | DIETETICA INFANTIL 1                                          |                        |           |  |
|            |                                                               |                        |           |  |
|            | ×                                                             |                        | <u> </u>  |  |
| elación de | e artículos con tratamiento especial                          |                        |           |  |
| Código     | Descripción                                                   |                        | % Ventas  |  |
| 0210       | NUTRATOPIC RX CREMA 100 ML                                    |                        | 10        |  |
| 0211       | BABY ISDIN NUTRAISDIN NAPPY 250 ML                            |                        | 10        |  |
| 0332       | BABY ISDIN NUTRAISDIN FIRST TEETH 30 ML                       |                        | 10        |  |
| 0353       | BEXIDENT HALITOSIS COLUTORIO 500 ML                           |                        | 10        |  |
| 0357       | ISDIN NUTRATOPIC PROAMP LOCION EMOLIENTE 500 ML               |                        | 10        |  |
| 0514       | ISATOP INTIM HIDRATANTE VULVAR 30 ML                          |                        | 10        |  |
| 0654       | ISDIN HYDRATIUN UREADIN ULTRA 30 CHEMA EXFULIANT 100 ML       |                        | 10        |  |
| 0798       | ISDIN REPARADUR LABIAL FLUIDU. 10 ML                          |                        | 10        |  |
| 0000       | ISDIN REPARADUR LABIAL BALSAMU TUML                           |                        | 10        |  |
| 0300       | ACNIDEN NEFAIN DALSAMU DADIUS ISDIN LEEN SNIN NA TUME         |                        | 10        |  |
| 0303       |                                                               |                        | 10 1      |  |
| 0004       |                                                               |                        |           |  |
|            |                                                               |                        |           |  |
|            | Añade desde selención . Pouro desde selención                 |                        |           |  |
|            | Anduli desde selección Dollal desde selección                 |                        |           |  |
|            |                                                               |                        |           |  |
| sistema d  | de fidelización                                               |                        |           |  |
| 1          |                                                               |                        |           |  |
| -          |                                                               |                        |           |  |

Divendres, 30 d'Agost de 2019

# **Bon Treball**

SEMPRE AL TEU SERVEI

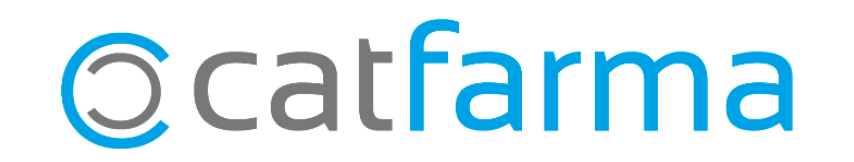